## AY2025 Research Promotion Program for Acquiring Grants-in-Aid for Scientific Research (KAKENHI) - Application Guidelines -

# 1. Objectives and Attributes of the Research Promotion Program for Acquiring Grants-in-Aid for Scientific Research (KAKENHI)

This program aims to reinvigorate diverse research activities and enhance the support for research bases as well as to obtain even more competitive research funds through application and acquisition of Grants-in-Aid for Scientific Research (hereinafter *KAKENHI*).

Incidentally, from AY2026 onwards, during the preparation period of the Fifth Mid-term Research Advancement Plan, it is planned to revise and review the contents of the Advanced Research Programs, including this program.

| Subject of the grant | The program provides grants to support those who have applied for Grants-in-Aid for<br>Scientific Research (KAKENKHI) as Principal Investigator, got rejected, and plan to<br>apply for <i>KAKENHI</i> in the next academic year |                                                              |                                                |  |  |  |
|----------------------|----------------------------------------------------------------------------------------------------|--------------------------------------------------------------|------------------------------------------------|--|--|--|
| Grant categories     | Call for applications is based on the following research categories.<br>*Applications for eligible research categories will not be accepted outside of the curren<br>application period.                                         |                                                              |                                                |  |  |  |
|                      | Applied KAKENHI Research Categories       Amount of       Amount of         Research       Research       Research         Funds (A)       Funds (B)                                                                             |                                                              |                                                |  |  |  |
|                      | Scientific Research (S)                                                                                                    | 1,000,000                                                    | 400,000                                        |  |  |  |
|                      | Scientific Research (B) (General)yenyenScientific Research (B) (General)800,000300,00VenVenVen                                                                                                    |                                                              |                                                |  |  |  |
|                      | Scientific Research (C) (General)*1<br>Scientific Research on Transformative Research Areas (<br>(Publicly Offered Research)<br>Early-Career Scientists*1                                                                        | A) 500,000<br>yen                                            | 200,000<br>yen                                 |  |  |  |
|                      | Grant Amount (A)<br>The evaluation written in the rejection notification of<br>Grant Amount (B)<br>The evaluation written in the rejection notification of<br>category for Grant Amount (A).                                     | <i>KAKENHI</i> is A or<br>f <i>KAKENHI</i> doe:              | r equivalent.*2<br>s not fall in the           |  |  |  |
|                      | Regarding the research categories below whose adoption<br>yet, the call for applications to this program will be open<br>Also, the Grant-in-Aid for Transformative Research Are<br>program.                                      | n results have not<br>after they are dis<br>eas (A/B) is NOT | been disclosed<br>closed.<br>eligible for this |  |  |  |
|                      | Research Categories                                                                                                    | Expected Time of Adoption                                    | Expected<br>Application<br>Period              |  |  |  |
|                      | Challenging Research (Pioneering)/(Exploratory)*3                                                                                                    | Late June                                                    | Early                                          |  |  |  |

## 2. Details of Application

|                  |                                                                                          |                    | September          |  |  |
|------------------|------------------------------------------------------------------------------------------|--------------------|--------------------|--|--|
|                  | Research Activity Start-up*3                                                             | Late July          | Early<br>September |  |  |
| Grant period     | April 1, 2025 to March 31, 2026                                                          |                    |                    |  |  |
| Eligibility      | Those who satisfy all of the following items:                                            |                    |                    |  |  |
|                  | - the faculty members and research staff of the Universit                                | y.*4               |                    |  |  |
|                  | - the applicants for AY2025 KAKENHI (applied as Prir                                     | cipal Investigator | ) who have got     |  |  |
|                  | rejected but are eligible to apply for AY2026 KAKENHI from Ritsumeikan University        |                    |                    |  |  |
|                  | during the prescribed application period.                                                |                    |                    |  |  |
|                  | *Those who applied for AY2025 KAKENHI from other research institutions than the          |                    |                    |  |  |
|                  | University and got rejected are also eligible for this program.                          |                    |                    |  |  |
| Receiving        | If an applicant has more than one research projects that got rejected for AY2025 KAKENHI |                    |                    |  |  |
| duplicate grants | and plans to submit the same number of applications to AY2025 KAKENHI, the applicant     |                    |                    |  |  |
|                  | may receive more than one grants of this program.                                        |                    |                    |  |  |
| Recipient        | - Successful applicants shall apply from Ritsumeikan University for the AY2026 Grants-   |                    |                    |  |  |
| conditions       | in-Aid for Scientific Research (KAKENHI) (any application category for the 2026          |                    |                    |  |  |
|                  | KAKENHI is acceptable).*5                                                                |                    |                    |  |  |
|                  | - Successful applicants shall submit a Research Report for the AY2025 Research           |                    |                    |  |  |
|                  | Promotion Program for Acquiring Grants in-Aid for Scientific Research (KAKENHI) for      |                    |                    |  |  |
|                  | each project when the grant period ends.                                                 |                    |                    |  |  |

<\*1> Those who received a "C" grade in the Basic Research (C) (General) and Early-Career Scientists will, in principle, be required to participate in a briefing for AY2026 KAKENHI application and grasp the essential elements of at least two (2) of the following four (4) videos: (i) AY2024 KAKENHI Seminar "Preparing for the AY2025 Grant-in-Aid for Scientific Research," (ii) AY2023 KAKENHI Seminar "Preparing for Grant-in-Aid for Scientific Research Applications: Tips for Preparing a Better Application," (iii) AY2023 KAKENHI Workshop "Basic Strategies for Grant-in-Aid for Scientific Research Application Points, and (iv) AY2022 KAKENHI Guidance "Strategies and Practical Points for Grant-in-Aid for Scientific Research Applications." Information regarding the briefing for AY2026 KAKENHI application will be sent to eligible applicants individually at a later date.

<u>URL for the Video Contents:</u> (available only in Japanese; English summaries of the videos in preparation)

https://www.ritsumei.ac.jp/students/research/member/kakenhi/oubo/video\_contents.html/

- <\*2> If the disclosed screening results do not include the ranks, screening for the program shall be conducted based on the average scores, etc. of the evaluation criteria of screening items.
- <\*3> Regarding support for the Challenging Research (Pioneering)/(Exploratory) and the Research Activity Start-up, the screening results will be announced in late July to August. Accordingly, the call for applications for the Research Promotion Program for Acquiring Grants-in-Aid for Scientific Research (KAKENHI) is scheduled for early September. Since it is assumed that applications for the major categories of AY2026 KAKENHI will have been closed by mid-September, the program is expected to be open to those who have already applied for AY2026 KAKENHI.
- <\*4> The eligible faculty members and research staff shall be a Ritsumeikan University Professor, Associate Professor, Sennin Lecturer, Ninkisei Kyoin (Professor/Associate Professor/Lecturer/Assistant Professor), Tokubetsu Ninyo Teaching Staff, Tokumei Teaching Staff, Tokunin Assistant Professor, Assistant, Shokutaku Lecturer, Tokubetsu Keiyaku Kyoin (Professor/Associate Professor), Tokubetsu Shohei Kyoin (Professor/Associate Professor), Eminent Research Professor (Professor/Associate

Professor), Visiting Research Professor (Professor/Associate Professor), Research Professor (Professor/Associate Professor/Associate Professor/Assistant Professor), Affiliate Research Professor (Professor/Associate Professor), Research Staff (Senior Researcher, Researcher, Assistant Researcher), or Project Researcher (JSPS Research Fellow).

<\*5> Since the Transformative Research Areas (A) (Publicly Offered Research) may not be available for application in each area in certain years, it cannot be selected as a category for which you plan to apply for AY2026 *KAKENHI*.

## **3. Screening Procedure**

- (1) Screening Committee
  - 1) Screening Committee on the Advanced Research Programs will screen based on the screening criteria and decide the selections.
  - 2) Adoption results will be reported to the Committee on Research Administration.

## (2) Screening Criteria

The screening will be conducted based on the "Disclosure of the Screening Results" of AY2025 KAKENHI.

## 4. Points to Note

- (1) If you become unable to apply for AY2026 KAKENHI, you must contact the relevant Research Office and the budget execution shall be terminated thereafter. In case you do not apply without due reasons, you may be asked to return the executed research funds or withdraw from applying to the Research Promotion <u>Program for Acquiring KAKENHI</u> in the following academic year.
- (2) If you get additional acceptance for *KAKENHI* after the application period of the Research Promotion Program for Acquiring *KAKENHI*, the budget execution shall be terminated from the following day of receiving the additional acceptance for *KAKENHI*.
- (3) If an applicant turns out to be ineligible after the application forms are received, the submitted forms may be returned without screening.
- (4) Since the following academic year (AY2026) corresponds to the preparation period of the Fifth Mid-term Research Advancement Plan, it is planned to revise and review the contents of the Research Promotion Program for Acquiring KAKENHI. Depending on the outcome, you might not be eligible to apply for internal research grant programs even if you apply for AY2026 KAKENHI.

## 5. Filling Out the Application Forms

## (1) Use of research funds

- The expenses to be covered by the grant are those necessary to pursue the research plan and to compile the research achievements such as travel expenses (overseas, domestic), book and material expenses, facility and equipment expenses, remuneration for part-timers, consumables expenses, printing and binding expenses.
- 2) Use of research funds outside of the purport of the program such as educational purposes is not permitted.
- 3) After the adoption, no procedures are required for appropriation between expense items as long as the amount does not exceed 50% of the adopted amount. If you wish to change the amount of your expenses by more than 50%, please consult with the relevant Research Office.

#### 6. Notification of the Screening Results

Screening results will be notified to the applicants in late May 2025.

#### 7. Application Documents and the Personal Information Handling Policy

(1) Application forms and other submitted documents will be used for operational purposes of this program only.

(2) Personal information obtained from the submitted documents will not be used for any purpose other than

#### operation of this program.

#### 8. Application Procedure

Application shall be made via the web using the prescribed forms.

To apply, save all the screens of "Disclosure of the Screening Results" of AY2025 *KAKENHI* in PDF, etc., and make sure to submit them by attaching the screens containing the "Research Category," "Research Project Name," and "Approximate Rank (A/B/C Evaluation).

\*If the "Disclosure of the Screening Results" screen cannot be saved in PDF, take screenshots or paste it on a document in Word, etc., and submit it.

#### **Registration for application**

: https://sdb.ritsumei.ac.jp/hibiki/BRDDocument.do?func=insert&binderId=12518

(in Japanese/English)

## **Application period**

: Between Wednesday, April 30 and <u>23:59</u> on Thursday, May 15, 2025 Applications will be accepted at any time during the period above.

\*Application is completed when you click "業務開始(提出)/Submit)" button on the web and see the status "申請済(Applied)." In addition, researchers will receive a "received" email when the relevant Research Office confirms the application contents.

\*In case you cannot access the application webpage, please first confirm your RAINBOW ID and contact us below.

## **Contacts:**

| Campus         | Office/Persons in Charge                                    |  |  |
|----------------|-------------------------------------------------------------|--|--|
| Suzaku         | Research Office at Kinugasa Campus                          |  |  |
|                | Nishimura (Mr.), Muramatsu (Ms.)                            |  |  |
|                | 1st floor of Shugakukan Hall                                |  |  |
| V:             | Ritsumeikan University Kinugasa Campus                      |  |  |
| Kinugasa       | 56-1 Toji-in Kitamachi, Kita-ku, Kyoto 603-8577 JAPAN       |  |  |
|                | 075-465-8237/Extension : 511-2378                           |  |  |
|                | E-mail: k-seido@st.ritsumei.ac.jp                           |  |  |
| Biwako-Kusatsu | Research Office at Biwako-Kusatsu Campus                    |  |  |
| (BKC)          | Ritsumeikan University Biwako-Kusatsu Campus (BKC)          |  |  |
|                | 1-1-1 Noji-higashi, Kusatsu, Shiga 525-8577 JAPAN           |  |  |
|                | < <natural sciences="">&gt;</natural>                       |  |  |
|                | Yamamoto (Mr.), Goto (Ms.)                                  |  |  |
|                | 3rd floor of Research Center for Disaster Mitigation System |  |  |
|                | 077-561-3488/Extension : 515-6522, 515-6521                 |  |  |
|                | E-mail: <u>b-kodoka@st.ritsumei.ac.jp</u>                   |  |  |
|                | < <social sciences="">&gt;</social>                         |  |  |
|                | Yamamoto (Mr.), Miyake (Ms.)                                |  |  |
|                | 5th floor of Across Wing                                    |  |  |
|                | 077-561-3945/Extension : 515-6522, 515-2501                 |  |  |
|                | E-mail: <u>b-kodoka@st.ritsumei.ac.jp</u>                   |  |  |
| Osaka Ibaraki  | Research Office at Osaka Ibaraki Campus                     |  |  |
| (OIC)          | Matsumoto (Mr.), Ono (Ms.)                                  |  |  |
|                | 8th floor of Building A                                     |  |  |
|                | Ritsumeikan University Osaka Ibaraki Campus (OIC)           |  |  |
|                | 2-150 Iwakura-cho, Ibaraki, Osaka 567-8570 JAPAN            |  |  |
|                | 072-665-2570/Extension : 513-2991, 513-2997                 |  |  |
|                | E-mail: <u>oicro-k@st.ritsumei.ac.jp</u>                    |  |  |

## 9. Report Submission

After disclosure of the screening results, submit a report via the web based on the prescribed form.

Request for Information Registration in the Researcher's Database (kenkyusya-DB)

The Researcher's Database (*kenkyusya-DB*) aims to disclose research achievements and researchers' profiles on the web. In the screening process, we may refer to it regarding applicants. Accordingly, researchers are kindly requested to input as much related information as possible into the database. For further details, please visit the Division of Research website.

https://www.ritsumei.ac.jp/research/member/researcher\_login/index.html/ (in Japanese/English)

## Web Application Procedure for the AY2025 Research Promotion Program for Acquiring Grants in-Aid for Scientific Research (KAKENHI)

| 一覧/List 登録/Register                                                                                            |                                                                                                    |                                                                                            |
|----------------------------------------------------------------------------------------------------|----------------------------------------------------------------------------------------------------|--------------------------------------------------------------------------------------------|
| 「登録/Register」ボタンを押した後、<br>必ずその「業務開始(提出)/Submit」ボ<br>「業務開始(提出)/Submit」ボタンを押<br>After pressing the "登録/Register" | 「業務開始(提出)/Submit」ボタンが表示さ<br>タンを押してください。<br>さないと提出したことになりません。ご注意<br>button, be sure to click the "業務開始(掛 | れますので<br>ください!<br>星出)/Submit" button.                                                      |
| By pressing the "業務開始(提出)/Sul                                                                                  | bmit" button, you can submit to each                                                                    | research office.                                                                           |
|                                                                                                    | Make sure to attach a copy of the screening result of C                                                 | Grants-In-Aid for Scientific Research (KAKENHI)<br>e KAKENHI Electronic Application System |
|                                                                                                    | printed dat normane result disclosure page of the                                                       | 工命能大学研究<br>工命能大学研究<br>Division of Research, Ritsumeikan Universi                           |
|                                                                                                    | 科研費獲得推進プログ                                                                                              | グラム 申請調書                                                                                   |
|                                                                                                    | Application Form for the                                                                                | Research Promotion                                                                         |
| Program f                                                                                                    | or Acquiring Grants-in-Aid f                                                                            | for Scientific Research (KAKENHI)                                                          |
| 副学長(研究担当)殿<br>To: Vice President (Research Affairs)                                                            |                                                                                                    |                                                                                            |
| 申請区分 Application category                                                                                      |                                                                                                    | * ⑧ 新規申請                                                                                   |
| 提出先/問合せ先<br>Submit to/Contact information 1米タ                                                                  | 出先/問合せ先選択<br>ンを押して、提出先を選択してくたさ <del>い。</del>                                                            |                                                                                            |
|                                                                                                    |                                                                                                    | Select a Research Office to which you are submitting the application.                      |
|                                                                                                    |                                                                                                    | □ 代理申請を行う場合はチェック                                                                           |
| 請番号 Application number                                                                                         |                                                                                                    | 1                                                                                          |
| 请日 Application date                                                                                            | * 2020 ✔ 年 05 ✔ 月 07 ✔ 日訓                                                                               |                                                                                            |
| 識員番号 ID No                                                                                                    |                                                                                                    | In case a secretary etc. applies by proxy, log-in with                                     |
| 禹(学部) College, Department                                                                                      |                                                                                                    | the secretary's ID and check the box.                                                      |
| 禹(学科) Major or Course                                                                                          | ★ ※理工学部のみ選択                                                                                             | A 244 FUTE NOTAL COLORED BEING DEPENDENT OF THE ART FUTE NOTAL CO                          |
| 立 Position                                                                                                    |                                                                                                    |                                                                                            |
| 名 Name                                                                                                    | ※ 15年194月時のみ入力<br>Q. 検索範囲内のアカウントの検索                                                                     | If successfully logged-in, the applicant's name and affiliation are displayed.             |
| UZELZ Empil                                                                                                    |                                                                                                    |                                                                                            |

>

Attach here the screening results of KAKENHI that you applied in the previous academic year by printing them out in PDF or taking their screenshots. (The attachments will be used to verify the evaluation and score.)

| <ul> <li>添付資料</li> <li>Attachment</li> <li>本申請にあたっては、開示された科研費の</li> <li>審査結果を必ず添付してください</li> <li>Make sure to attach a copy of the screening result of Grants-in-Aid for Scientific Research (KAKENHI) printed out from the result disclosure page of the KAKENHI Electronic Application System.</li> <li>申請した科研費の審査結果</li> <li>Screening Result of the Applied Research Category of Grants-in-Aid for Scientific Research (KAKENHI)</li> <li>(KAKENHI)</li> <li>(KAKENHI)</li> <li>(IB示された審査結果の評価を選択してください)</li> <li>(Check an appropriate box of each applicable category based on the disclosed results.)</li> <li> <ul> <li>● UTV/Y 進定課題 [100万円] ○ AF価(相当) [100万円] ○ BF価 [40万円] ○ CF価 [40万円]</li> <li>○ AF価 (相当) [50万円] ○ AF価(相当) [100万円] ○ CF価 [40万円]</li> <li>○ AF価 (相当) [50万円] ○ AF価(相当) [100万円] ○ CF価 [40万円]</li> <li>○ AF価 (相当) [50万円] ○ CF価 [20万円]</li> <li>● AF価(相当) [100万円] ○ CF価 [20万円]</li> <li>● AF価(相当) [100万円] ○ CF価 [20万円]</li> <li>● AF価(11)</li> <li>● CF価(11)</li> <li>● CF価(11)</li> <li>● CF価(11)</li> <li>● CF価(11)</li> <li>● CF価(11)</li> <li>● CF価(11)</li> <li>● CF価(11)</li> <li>● CF価(11)</li></ul></li></ul> | <b>Α</b> Υ *                                                                                                    | * 2021年度 🗸                                                                                                    |
|----------------------------------------------------------------------------------------------------|----------------------------------------------------------------------------------------------------|----------------------------------------------------------------------------------------------------|
| 申請した科研費の審査結果 Screening Result of the Applied Research Category of Grants-in-Aid for Scientific Research (KAKENHI) (開示された審査結果の評価を選択してください) (Check an appropriate box of each applicable category based on the disclosed results.)                                                                                                    | *<br>nent<br>こあたっては、開示された科研費の<br>そを必ず添付してください<br>ure to attach a copy of the screening result<br>its-in-Aid for Scientific Research<br>4HI) printed out from the result disclosure<br>f the KAKENHI Electronic Application | ・                                                                                                    |
| (Check an appropriate box of each applicable category based on the disclosed results.) ● ビザルゲ 道定課題【100万円】 ○ A評価(相当)【100万円】 ○ B評価【40万円】 ○ C評価【40万円】 ○ C評価【40万円】 ○ C評価【40万円】 ○ C評価【40万円】 ○ C評価【20万円】 ※ 選択項目の【】は研究推進プログラム(科研費優得推進型)の助成額上限です。 審査結果がABC評価で判別できない等の場合は、その内容を以下に記入してください。                                                                                                    | =科研費の審査結果<br>ng Result of the Applied Research Category<br>its-in-Aid for Scientific Research<br>Ⅶ)<br>ऑ古,審査結果の評価を選択してください)                                                                                                | ●特別推進研究         ●新学術領域研究(領域代表)         ●基盤研究(S)           ●基盤研究(A)         新学術領域研究(計画研究)         ●新学術領域研究(公募研究)           ●基盤研究(B)(一般)         ●基盤研究(B)(特設分野研究)         ●基盤研究(C)(一般)           ●基盤研究(C)(特設分野研究)         ●挑戦的研究(講声)           ●素研究         ●新学が消滅の研究(開拓)         ●挑戦的研究(研声)           ●若手研究         ●研究活動スタート支援         ●国際共同研究進化(B)                                                                                                    |
| 審査結果がABC評価で判別できない等の場合は、その内容を以下に記入してください。                                                                                                    | κ an appropriate box of each applicable<br>γ based on the disclosed results.)                                                                                                    | <ul> <li>         ・ レアリク" 進定課題【100万円】 へ A評価(相当)【100万円】 ○ B評価【40万円】 ○ C評価【40万円】     </li> <li>         ・ A評価(相当)【50万円】 ○ B評価【20万円】     </li> <li>         ○ C評価【20万円】     </li> <li>         ○ C評価【20万円】     </li> <li>         ○ C評価【20万円】     </li> <li>         ○ C評価【20万円】     </li> <li>         ○ C評価【20万円】     </li> <li>         ○ C評価【20万円】     </li> <li>         ○ C評価【20万円】     </li> <li>         ○ C評価【20万円】     </li> <li>         ○ C評価【20万円】     </li> <li>         ○ C評価【20万円】     </li> <li>         ○ C評価【20万円】     </li> <li>         ○ C評価【20万円】     </li> <li>         ○ C評価【20万円】     </li> <li>         ○ C評価【20万円】     </li> </ul> |
|                                                                                                    | 8                                                                                                    | 審査結果がABC評価で判別できない等の場合は、その内容を以下に記入してください。                                                                                                    |
|                                                                                                    |                                                                                                    | ^                                                                                                    |
|                                                                                                    |                                                                                                    |                                                                                                    |

| 申請した科研費の研究課題名<br>Title of the Research Project Applied<br>Grants-in-Aid for Scientific Research (KAKENHI)                | *<br>上記の研究課題名と異なる課題名で本学HPへの掲載を希望する場合は以下に記                                                                                                    | 入してください。                                                                                                    |
|----------------------------------------------------------------------------------------------------|----------------------------------------------------------------------------------------------------|----------------------------------------------------------------------------------------------------|
| 研究計画<br>Research Plan<br>(本プログラムで実施する研究計画を簡潔に記載ください)<br>(Briefly describe the research plan for this<br>program.)        |                                                                                                    | ^                                                                                                    |
| 申請予定種目<br>KAKENHI you plan to apply<br>(本プログラムのサポートを受けて申請予定の科研費種目を<br>チェックしてください)<br>(Check off the one applicable box.) | <ul> <li>●特別推進研究</li> <li>●基盤研究(S)(</li> <li>●基盤研究(B)(一般)</li> <li>●基盤研究(B)(特設分野研究)(</li> <li>●基盤研究(C)(特設分野研究)</li> <li>●挑戦の研究(開拓)(</li> <li>●新学術城域研究(公募研究)</li> <li>●研究活動スタート支援(</li> <li>●新学術城域研究(公募研究)×22</li> <li>*1 国際共同研究進化(B)を選択できる研究者は同種目に応募した者に限り</li> <li>*2 申請予定の研究領域名を以下に記入してください。</li> </ul> | <ul> <li>→基級研究(A)</li> <li>→基級研究(C)(一般)</li> <li>→単純30所究(前存)</li> <li>)重際共同研究進化(B)※1</li> <li>ます。</li> </ul> |

| 研究経費執行計画 2020年度<br>Implementation plan for research fur<br>※報告書提出時、当該欄は編集可能とな<br>* Although this field can be edited wl<br>submitting the report, please do not | nding AY2020<br>りますが、編集なさら<br>hen<br>edit it. | 5ないようにお願いいたします。                            |
|----------------------------------------------------------------------------------------------------|-----------------------------------------------|--------------------------------------------|
| 費目<br>Expense Items                                                                                                    | 金額(千円)<br>Amount<br>(Unit: 1,000 JPY)         | 明細<br>Details<br>※金額を入力したとき、必ず明細を記載してください。 |
| 機器備品費<br>Equipment costs                                                                                                    | 千円                                            |                                            |
| 図書費<br>Book expenses                                                                                                    | 千円                                            |                                            |
| 旅費(国内)<br>Travel expenses (in Japan)                                                                                                    | 千円                                            |                                            |
| 旅費(国外)<br>Travel expenses (abroad)                                                                                                    | 千円                                            |                                            |
| 人件費、謝金<br>Personnel expenses/ remuneration                                                                                                    | 千円                                            |                                            |
| 消耗品費<br>Supply expenses                                                                                                    | 千円                                            |                                            |
| 印刷費<br>Printing costs                                                                                                    | 千円                                            |                                            |
| その他<br>Others                                                                                                    | 千円                                            |                                            |
| 合計(申請額)<br>Total amount (requested)                                                                                                    | 0千円                                           |                                            |

\*Application by proxy

To apply by proxy, check the box of proxy application, and search the applicant's name from the name field. By doing so, the confirmation email will be sent to both the applicant and the proxy.

| 代理申請者 所属(学部)<br>Proxy applicant College, Department                                                                                                    |                                                                               |
|----------------------------------------------------------------------------------------------------|-------------------------------------------------------------------------------|
| 代理申請者 氏名 Proxy applicant Name                                                                                                    | 3                                                                             |
| 代理申請者 メールアドレス Proxy applicant Email                                                                                                    |                                                                               |
| ※以下の「氏名」欄は、被代理人の氏名に検索・変更してください。<br>変更後、上記「提出先/問合せ先」欄を、選択しなおしてください。<br>* Please search and change the "Name" field below to the name of th<br>After the change, please re-select the above "Submit to / Contact info | The proxy applicant's name is displayed here.                                 |
| 申請番号 Application number<br>申請日 Application date <sup>2</sup> 2020 ~年05 ~月07 ~日登<br>教職員委号 ID No                                                                                                    | Input the researcher's name here.<br>You can search by the researcher's name. |
| 所属(学部) College, Department                                                                                                    |                                                                               |
| 所属(学科) Major or Course                                                                                                    | R                                                                             |
| 職位 Position                                                                                                    |                                                                               |
| 氏名 Name ※代理申請時のみ入力<br>Q 検索範囲内のアカウントの検索<br>2                                                                                                    |                                                                               |
| メールアドレス Email                                                                                                    |                                                                               |

After completing the data input,

double-check if required documents have been attached without omission,

and click the "登録(Register)" button.

Error will be displayed if there is a blank item.

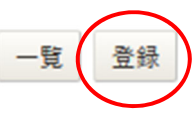

#### <IMPORTANT>

## Click the "業務開始(提出)/Submit" button after registering the document. As you click the "業務開始(提出)/Submit" button, the application form will be sent to the relevant Research Office.

| 一覧/List | 編集/Edit | 再利用/Reuse | 更新履歴/Update history | 業務開始(提出)/Submit | 削除/Delete |
|---------|---------|-----------|---------------------|-----------------|-----------|
|         |         |           |                     |                 |           |

When the Research Office receives your application, you will receive a "received" email.

In case you do not receive the "received" email within several days after submitting, please check in the way described below if you might have forgotten to click the "業務開始(提出)/Submit" button and the application form has temporally been saved.

(i) Access the application URL.

https://sdb.ritsumei.ac.jp/hibiki/BRDDocument.do?func=insert&binderId=12518 (in Japanese/English)

(ii) Click "List" at the top left and see the list of saved application forms.

(iii) If the "status" column shows "before application," it means the "業務開始(提出)/Submit" button has not been clicked yet. Please click "Edit" and change the status by clicking the "登録(Register)" and "業務開始(提出)/Submit."

## Web Report Submission Procedure for the AY2025 Research Promotion Program for Acquiring Grants in-Aid for Scientific Research (KAKENHI)

Once the screening results have been disclosed, promptly submit the research results report via the web. The submission procedure is as follows.

1. Please access and log in at the following URL.

https://sdb.ritsumei.ac.jp/hibiki/BRDDocumentList.do?func=list&binderId=12518&viewId=10005 (in Japanese/English) \*Please access the following URL instead of the above if you have submitted a notification of change after application. (Please check "Report" in the application category at the top of the page.) https://sdb.ritsumei.ac.jp/hibiki/BRDDocumentList.do?func=list&binderId=12518&viewId=10007 (in Japanese/English)

2. If you are logged in without any problem, a list of all the forms you have submitted and have been approved will be displayed. In the list, click the "Edit" button on the far right of the form for which you wish to submit a report.

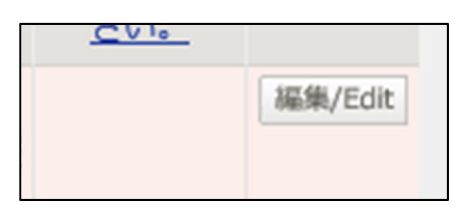

3. Application information will be displayed. By scrolling down to the bottom of the page, you will see the field for the "Report on Research Results for the Research Promotion Program for Acquiring Grants-in-Aid for Scientific Research (KAKENHI)" at the bottom of the page. Please fill out the form in the order given.

| <研究推進プログラム(科研費獲得推進型)研究成果報告書><br><research for="" program<br="" promotion="" report="" research="" the="">for Acquiring Grants-in-Aid for Scientific Research (KAKENHI)&gt;</research> |                                                                                                    |
|----------------------------------------------------------------------------------------------------|----------------------------------------------------------------------------------------------------|
| 研究推進プログラム(科研費獲得推進型)研究実施計画について<br>Summary of the Research Plan<br>申請時に計画された研究計画を簡潔に記載してください。<br>Briefly describe the research plan for this program.                                   |                                                                                                    |
| 研究成果の概要<br>Summary of the Research Progress<br>研究推進プログラム (科研費獲得推進型)研究実施計画に基づき、<br>科学研究費助成事業 – 科研費 – 申請に向けて実施した研究活動や<br>標章内容 – G-の成果についてお新したイビオー)                                      |                                                                                                    |
| 調査内容、その成果について記載してください。<br>Please summarize the progress of the research.                                                                                                    |                                                                                                    |
| 科学研究費助成事業 - 科研費 - の新規申請実績(研究代表者のみ)<br>Grants-in-Aid for Scientific Research (KAKENHI) application status (as a re:                                                                    | search representative) .                                                                                                    |
| 申請種目<br>Category                                                                                                    | ●特別推進相充         ●基盤相充 (S)         ●基盤相充 (A)           ●基礎相充 (B)         ●基礎相充 (B)         ●基礎相充 (C)         ●基礎相充 (C)           ●基礎相充 (C)         (特別分析式 (B)         ●構成的相充 (B)           ●若相充         ●構成地方式 (B)         ●構成的相充 (B)           ●若相充         ●相充地方之一下支援         ○副用相相相所致他 (B)           ●新字術領域相充 (Gutta)         ●新字術領域相充 (Gutta)         ●新字術領域相充 (Gutta) |
| 研究課題<br>Research Title                                                                                                    |                                                                                                    |
| 申諸結果<br>Application                                                                                                    | ○ 予読室(C注意) ○ 予読者(不公室) ○ 書録中(密章なご発送なべ意) ○ 実務(C注意) ○ 上読者(C注意) ○ 上読者(C注意)                                                                                                    |
| ※論文・学術図書・研究発表等の研究成果発表の状況は、研究者学術情報データ/<br>※Input research outcomes such as thesis, academic paper, and presentation                                                                    | <ース (研究者DB) に入力してください。<br>on to Researchers' Database.                                                                                                    |

4. After completing the form, click the "Register" button on the screen. (The "Register" button is also located at the bottom of the screen. You can click either button.)

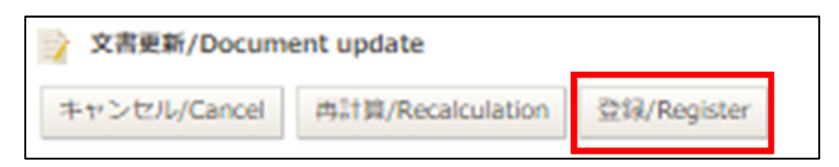

The message "Document registration has been completed" appears in red, indicating that the entries have been saved.

- When you wish to revise or add the information at a later date  $\Rightarrow$  Go back to 1. above and repeat the procedures.

- When you wish to submit the form as is  $\Rightarrow$  Proceed to 5. below.

5. Check the message "Document registration has been completed" being displayed in red, and then click the "業務開始(提出)/Submit" button.

\*Note: Once the "業務開始(提出)/Submit" button is clicked, the submission is complete and no further modifications can be made.

| 文書登録/Document registration |         |           |                     |                 |           |  |
|----------------------------|---------|-----------|---------------------|-----------------|-----------|--|
| 一覧/List                    | 編集/Edit | 再利用/Reuse | 更新履歴/Update history | 業務開始(提出)/Submit | 削除/Delete |  |
| 文書の登録が完了しました。              |         |           |                     |                 |           |  |

If the need arises to make any modifications after you have clicked on the "業務開始(提出)/Submit" button, please contact the Research Office.

6. When you see the message "The 'Application for the Research Promotion Program for Acquiring Grants-in-Aid for Scientific Research (KAKENHI)' has been initiated," your submission is complete.